# tr⊌panion

# Submitting a Claim

**Step 1:** Create and **Post** the invoice in **VIA**. The invoice will now be available in Trupanion's software.

| Patient | Dem                                           | Description                                                                                     | Qty | UOM        | Price | Amount             |
|---------|-----------------------------------------------|-------------------------------------------------------------------------------------------------|-----|------------|-------|--------------------|
| Muffin  | Pe                                            | Physical Exam / consultation                                                                    | 1   |            | 45.00 | 45.00              |
| Muttin  | EarStain                                      | Ear Stain                                                                                       | 1   |            | 24.00 | 24.00              |
| Muttin  | EarClean                                      | Clean ears                                                                                      | 1   |            | 16.00 | 16.00              |
| Muffin  | Epi04                                         | Epi olic ear cleanier 4 oz                                                                      | 1   |            | 7.58  | 7.38               |
| Muffin  | Disp Fee Pre                                  | Dispension Print / Post Visit for Fields, Krissy - 5/28/15                                      | 1   |            | 4.00  | 4.00               |
|         |                                               | The yisk generated these transactions and documents. Select the ones you wish to print or post. |     |            |       |                    |
|         |                                               | Select Description Template Copies Last Print Last 9                                            |     |            |       |                    |
|         |                                               | Sinvoice #10973 (Posted) Invoice 1                                                              |     |            |       |                    |
|         |                                               | Rx Label - Epi otio ear cleanse Rx Lbl Tu-10 Refill 1                                           |     |            |       |                    |
|         |                                               |                                                                                                 |     |            |       |                    |
|         |                                               | Conter Pagment.                                                                                 |     |            |       |                    |
|         |                                               |                                                                                                 |     |            |       |                    |
|         |                                               | East Selected                                                                                   |     |            |       |                    |
|         |                                               | Pgot Dem                                                                                        |     |            |       |                    |
|         |                                               | Previeg Dem                                                                                     |     |            |       |                    |
|         |                                               |                                                                                                 |     |            |       |                    |
|         |                                               | Clear All                                                                                       |     |            |       |                    |
|         |                                               | There are no pending transactions associated with this visit. Seject                            |     |            |       |                    |
|         |                                               | Best Court                                                                                      |     |            |       |                    |
|         |                                               | Invoice 10973:                                                                                  |     |            |       |                    |
|         |                                               | Subtetal: 96.38                                                                                 |     |            |       |                    |
| )_toils | Settings [information                         | Discount: 0.00 Kun Bai: 2,055.47 Peeds, Krssy     Tav: 0.00 Invit Bai: 0.00 No.                 |     |            |       |                    |
| iden 09 | <ul> <li>11:50 AM</li> <li>5/28/15</li> </ul> | Total: 26.30 Total: Postad Credit limit: N/A                                                    |     |            | T     | u <u>k</u>         |
| rnal    | , , , , , , , , , , , , , , , , , , ,         |                                                                                                 |     |            | × Pr  | ompţ               |
|         |                                               |                                                                                                 |     |            | R     | sal                |
| ernal   |                                               |                                                                                                 |     |            | × v   | spoine             |
|         |                                               |                                                                                                 |     |            |       | Latel              |
| ument:  | Entere                                        | d: SA - Divint Line - Tamble Discount                                                           |     |            |       | boratory           |
| code:   |                                               |                                                                                                 |     | Item Searc | h [1  | nage Stud <u>x</u> |
| Naffin  | <ul> <li>10158, Yorkie, S, 7 years</li> </ul> | 5 months old, Brown/Black                                                                       |     |            |       |                    |
|         |                                               |                                                                                                 |     |            | те    | tal: 96.38         |

Step 2: From the Appointments page in Trupanion's software, click the blue Start Claim button on the pet tile.

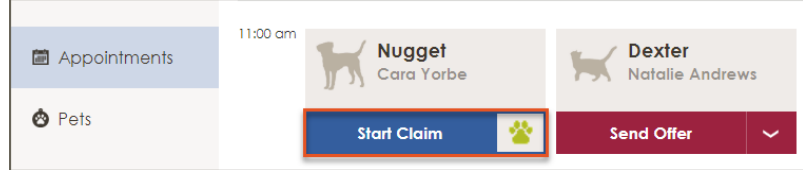

## Step 3: Confirm Finalized Invoice is selected.

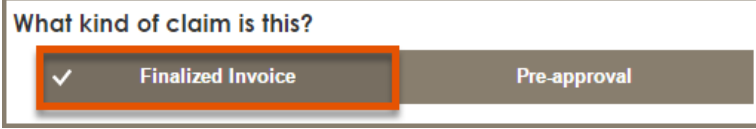

**Step 4a:** If the claim is due to an accident, select **Yes.** If not, or if you are unsure, select **No/Not Sure**. Enter the *Reason for treatment* and *Date of first sign*. Click **Enter additional notes/comments** to add more detail about the pet's visit. Adding more detail can help expedite claims processing.

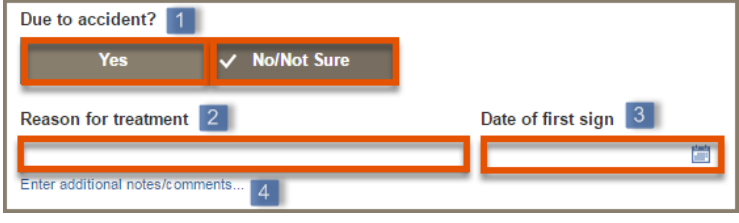

## 888.733.2670 | VETSUPPORT@TRUPANION.COM

**Step 4b:** If a claim has previously been filed for the condition, click **Yes** and you will have the ability to select the related claim. This will pre-fill the *Reason* for treatment and Date of first sign. Add additional details if desired. This option won't be available if the pet hasn't had any prior claims with you.

| Filed a claim for this co    | ondition before?      |                          |                        |
|------------------------------|-----------------------|--------------------------|------------------------|
| ✓ Yes                        | No 1                  |                          |                        |
| Choose a related claim       | 2                     |                          | Choose different claim |
| Limping<br>Claim# 1008588    | Claim Date 11/20/2014 | Claim Type Final Invoice |                        |
| Reason for treatment         |                       | Date of first sign       |                        |
| Limping                      |                       | 10/30/2014               |                        |
| Enter additional notes/comme | ents                  | Ŭ                        |                        |

**Step 5:** Confirm the correct invoice and Attending DVM are selected, or select the correct information from the drop-downs lists. The most recent invoice will be selected by default.

| Invoice for Claim<br>48770<br>Line Items for inv | Atter   | nding DVM viller, DVM v |     |         |
|--------------------------------------------------|---------|-------------------------|-----|---------|
| Date                                             | Pet     | Description             | Qty | Price   |
| 11/18/2014                                       | Alfalfa | Physical Exam           | 1   | \$51.50 |
| 11/18/2014                                       | Alfalfa | Ear Cytology - In House | 1   | \$39.06 |

**Step 6:** Confirm the payment as **Pay to Hospital** or select **Pay to Client**. **Pay to Hospital** should be used to provide the best client experience.

| Pa | iymer | nt and Authorization |               |
|----|-------|----------------------|---------------|
|    | ~     | Pay to Hospital      | Pay to Client |
|    |       |                      |               |

Step 7: Type your name in Submitter's Name and click Submit Claim.

| the Main Mer    | aims can also be started by clicking <b>Start New Claim</b> from<br>nu. |
|-----------------|-------------------------------------------------------------------------|
|                 |                                                                         |
| Start New Claim |                                                                         |

#### QUICK REFERENCE GUIDE (VIA) | 1

Trupanion is a registered trademark owned by Trupanion, Inc. Underwritten in Canada by Omega General Insurance Company and in the United States by American Pet Insurance Company, 6100-4th Ave S, Seattle, WA 98108. Please visit AmericanPetInsurance.com to review all available pet health insurance products.

# trupanion

# Viewing the Decision Letter and Adding Payment

Step 1: From the Appointments page in *Trupanion's software*, select the blue View Decision button on the pet's tile.

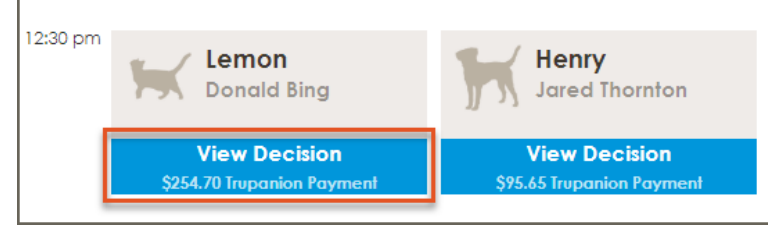

**Step 2:** The decision letter will show the amount Trupanion is paying along with the associated claim details.

|                          | Trupanion is paying \$254.70 of the invoice submitted. The pet owner will be responsible for the remaining                                                                                                    | g balance.                         |
|--------------------------|----------------------------------------------------------------------------------------------------|------------------------------------|
| Condit                   | ion 1. Urinary tract infection (Urinary tract infectious disease)                                                                                                    | \$283.00                           |
| Eligib                   | le                                                                                                    | \$283.00                           |
| Clain                    | n Payment at 90.00% Coverage                                                                                                    | <u>\$254.70</u>                    |
| Other:                   | Ineligible Items                                                                                                    | \$45.00                            |
| PI                       | ease refer to the following policy exclusion(s):                                                                                                    |                                    |
| 7.e<br>Please<br>are her | e.1 We do not insure the costs, fees, or expenses associated with veterinary examinat<br>contact one of our pet-loving specialists at 1-855-266-2151 if you have any questions regarding our review of<br>e to help you 24 hours a day, seven days a week. | ions; \$45.00<br>of this claim. We |
|                          |                                                                                                    |                                    |

**Step 3:** On the payment screen in **VIA**, select the Trupanion payment type and enter the amount from the decision letter. Add an **Other Payment** from the Print/Post window. Select the client's payment type and enter the remaining balance as the payment amount.

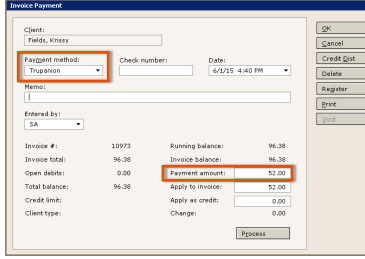

| C)erk:  |                |               |           |                |            |               | <u>o</u> x    |
|---------|----------------|---------------|-----------|----------------|------------|---------------|---------------|
| Fields  | i, Krissy      |               | ٩         |                |            |               | OK & New      |
| Payme   | nt method:     | Check         | number: D | ate:           | Pa         | ment arooutt: | ⊆ancel        |
| Vice    |                | •             |           | 6/1/15 4:41 PI | 4 •        | 44.20         | Clear Applied |
| Memor   |                | _             |           |                |            |               | Client Search |
|         |                |               |           |                |            |               | Delete        |
| Entere  | d by:          |               |           |                |            |               | grevious      |
| SA      | -              |               |           |                |            | Process       | Next          |
|         |                |               |           |                |            |               | Resister      |
| Runnin  | g balance:     | 0.00          |           | Client type    |            |               | Frint         |
| Total b | alance:        | 44.38         |           | Homes          | (206)      | 995-1115      | Halp          |
| Credit  | ink:           |               |           | Phone 2:       |            |               | Deb.          |
| Total t | a apply:       | 44.35         |           | Unapplied      | amt.: 0.00 |               | 019855        |
| outer   | arian Invrices | / Formert Chu | roas:     |                | AU00 -     | Apply Payment | 30.0          |
|         | Date           | Type          | Number    | Orig. Arre.    | Arrit, Due | Payment       |               |
| Pay     |                |               |           |                |            |               |               |

## Have a Question? Need Help?

The Vet Support team is available to answer questions, resolve issues, and help you get the most out of Trupanion's software. Feel free to call us at **888.733.2670**, or email us at **vetsupport@trupanion.com**.

# Issuing an Exam Day Offer

Step 1: From the Appointments page in Trupanion's software, click the red Send Offer button on the pet tile.

| Appointments | 11:00 am | Nugget<br>Cara Yorbe |   | Dexter<br>Natalie Andrew | VS |
|--------------|----------|----------------------|---|--------------------------|----|
| 🙁 Pets       |          | Start Claim          | * | Send Offer               | ~  |

**Step 2:** Confirm the client and patient information and complete any fields that were not pre-filled.

| K | <b>Dexter</b><br>Natalie Andrews |   |              |       |                          |   |  |
|---|----------------------------------|---|--------------|-------|--------------------------|---|--|
|   | Phone                            |   |              |       | Gender                   |   |  |
|   | (206) 555-4567                   |   |              |       | М                        | ~ |  |
|   | Email                            |   |              |       | Spayed or Neutered       |   |  |
|   | natalie.andrews@test.cor         | m |              |       | Yes                      | ~ |  |
|   | Address                          |   |              |       | Breed                    |   |  |
|   | 6328 Trupanion Way               |   |              |       | Domestic Shorthair       | ~ |  |
|   | Address 2                        |   |              |       | Age                      |   |  |
|   |                                  |   |              |       | 8 weeks to 12 months old | ~ |  |
|   | City                             |   | State or Pro | vince |                          |   |  |
|   | Seattle                          |   | WA           | ~     |                          |   |  |
|   | Postal code                      |   |              |       |                          |   |  |
|   | 98107                            |   |              |       |                          |   |  |
|   |                                  |   |              |       |                          |   |  |

#### **Step 3:** Select the Attending DVM from the drop-down list.

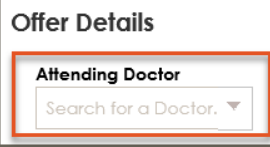

Step 4: Type your name in Submitter's Name and click Send Offer.

| Submitter's Name 1 |
|--------------------|
| Sud Office III     |
| Send Otter 2       |

The pet owner receives the Exam Day Offer notification and will have 24 hours to activate their pet's offer. Encourage them to activate the offer while they are still in the hospital.

#### 888.733.2670 | VETSUPPORT@TRUPANION.COM

QUICK REFERENCE GUIDE (VIA) | 2

Trupanion is a registered trademark owned by Trupanion, Inc. Underwritten in Canada by Omega General Insurance Company and in the United States by American Pet Insurance Company, 6100-4th Ave S, Seattle, WA 98108. Please visit AmericanPetInsurance.com to review all available pet health insurance products.